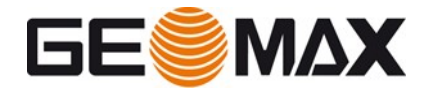

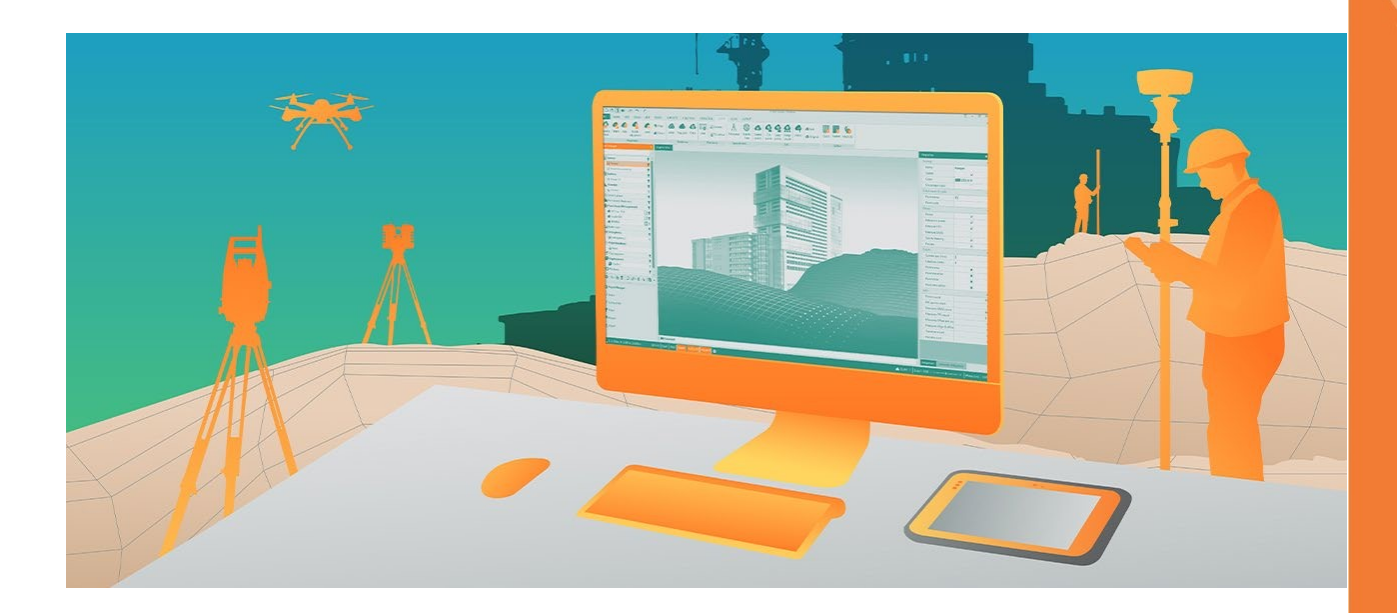

# X-PAD Office Fusion Die Office-Software für raumbezogene Daten

Installations- und Aktivierungsanleitung V3.0

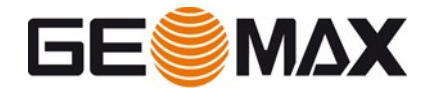

# Inhalt

| 1   | EINFÜHRUNG                                          | 3        |
|-----|-----------------------------------------------------|----------|
| r   |                                                     |          |
| Z   |                                                     | 1        |
| 2.1 | Einzelplatz-Lizenzen                                | 4        |
| 2.2 | Mehrplatz-Lizenzen                                  | 5        |
| 3   | UNTERSTÜTZTE SYSTEME (CLM VERSION 2.5.1 UND GRÖßER) | 7        |
| 3.1 | Betriebssysteme (nur 64bit)                         | 7        |
| 3.2 | Eingeschränkte Unterstützung                        | 7        |
| 3.3 | Virtuelle Plattformen                               | 7        |
| 3.4 | Cloud-Umgebungen                                    | 7        |
| 4   | EINZELPLATZ-LIZENZEN                                | 3        |
| 4.1 | Installieren des Softwarepakets                     | 8        |
| 4.2 | Aktivierung der Lizenz1                             | 2        |
| 4.3 | Lizenzen verwalten1                                 | 5        |
| 5   | MEHRPLATZ-LIZENZEN19                                | <b>)</b> |
| 5.1 | Installieren des Softwarepakets1                    | 9        |
| 5.2 | Aktivierung der Lizenz (Server)                     | 3        |
| 5.3 | Aktivierung der Lizenz (Clients)                    | 6        |
| 5.4 | Lizenzen verwalten                                  | 7        |
| 6   | HÄUFIG GESTELLTE FRAGEN (FAQS)                      | 3        |
| 7   | GLOSSAR                                             | 5        |

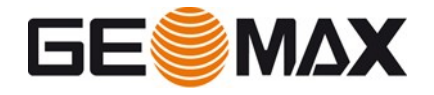

# 1 Einführung

Diese Anleitung enthält detaillierte Informationen zu den verschiedenen mit X-PAD Fusion verfügbaren Lizenzmodellen sowie zur Installation der Software, Aktivierung und Verwaltung der Lizenzen.

Abhängig vom GeoMax X-PAD Fusion-Produkt können Sie zwischen zwei verschiedenen **Lizenzmodellen** wählen, die unterschiedlichen Benutzeranforderungen entsprechen:

- Einzelplatz (Node locked NL)
- Mehrplatz (Floating FL)

Einzelplatzlizenzen sind auf den PC festgelegt, auf dem der Benutzer die Softwareinstallation abschließt.

Mehrplatz-Lizenzen werden in einem einzigen Netzwerk installiert und gemeinsam genutzt. Verschiedene Benutzer, die auf verschiedenen PCs in diesem Netzwerk arbeiten, können diese Mehrplatz-Lizenzen verwenden.

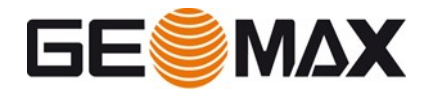

# 2 Lizenz-Modelle

# 2.1 Einzelplatz-Lizenzen

Eine **Einzelplatz-Lizenz** ist an einen **einzelnen PC** gebunden. Eine Einzelplatz-Lizenz kann nicht von mehreren Benutzern im selben Netzwerk gemeinsam genutzt werden und wird normalerweise nicht von einem PC auf einen anderen übertragen (Rehosting).

Für die Erstinstallation und Aktivierung von Einzelplatz-Lizenzen ist eine Internetverbindung erforderlich, um eine Verbindung zum GeoMax-Server herzustellen. Sobald die Lizenz installiert und aktiviert ist, ist diese Internetverbindung nicht mehr erforderlich. Für die Aktivierung zusätzlich erworbener Softwareoptionen wird jedoch erneut eine Internetverbindung benötigt.

Einzelplatz-Lizenzen können über X-PAD Fusion oder über das **CLM** - **Client License Manager**-Tool verwaltet werden und es ist möglich, diese Lizenz auf einer virtuellen Maschine zu verwenden.

Das Übertragen einer Einzelplatz-Lizenz von einem PC auf einen anderen wird als **Rehosting** bezeichnet. Weitere Informationen zum Rehosting finden Sie im entsprechenden Absatz.

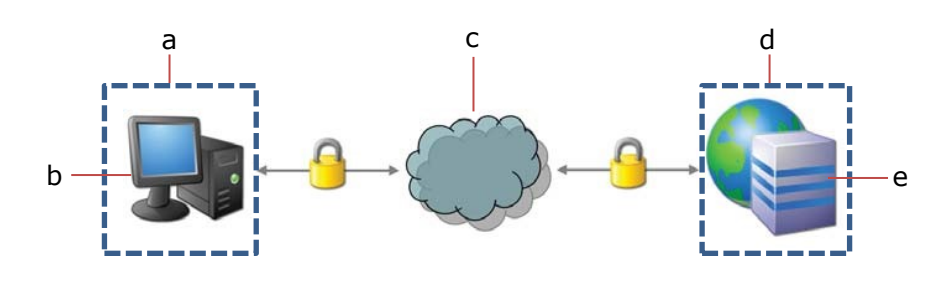

a Benutzer

- b Lokaler PC
- c Internet
- d GeoMax
- e GeoMax Lizenzserver

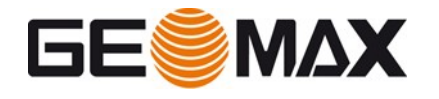

# 2.2 Mehrplatz-Lizenzen

**Mehrplatz-Lizenzen** können von mehreren Client-Arbeitsstationen innerhalb desselben lokalen Netzwerks gemeinsam genutzt werden. Floating-Lizenzen sind die ideale Wahl, wenn die Software in einem lokalen Netzwerk "im Umlauf" ist und bei Bedarf von einer Client-Workstation zur nächsten übertragen werden soll.

Mehrplatz-Lizenzen werden von einem lokalen Lizenzserver verwaltet, der im lokalen Netzwerk ausgeführt wird. Dieser lokale Lizenzserver verwaltet den Lizenzpool und kontrolliert, dass die Anzahl der gleichzeitig verwendeten Arbeitsstationen die Gesamtzahl der gekauften Arbeitsstationen nicht überschreitet. Wenn keine weiteren Arbeitsstationen verfügbar sind, wird der Benutzer benachrichtigt und muss warten, bis ein anderer Benutzer die Verwendung einer Arbeitsstation beendet hat. Der lokale Lizenzserver kann entweder auf einem normalen PC oder einem dedizierten Server installiert werden. Der lokale Lizenzserver kann die Lizenzen für ein oder mehrere X-PAD Fusion-Softwareprodukte verwalten. Normalerweise wird die Lizenz nicht von einem lokalen Lizenzserver auf einen anderen übertragen (Rehosting).

Für die erstmalige Aktivierung einer Berechtigungs-ID (Lizenz) ist eine Internetverbindung erforderlich, um eine Verbindung zum GeoMax-Lizenzserver herzustellen. Sobald die Lizenzen auf dem lokalen Server aktiviert sind, ist diese Internetverbindung nicht mehr erforderlich. Für die Aktivierung zusätzlich erworbener Softwareoptionen wird jedoch erneut eine Internetverbindung benötigt.

Mehrplatz-Lizenzen können über X-PAD Fusion oder über das **CLM** - **Client License Manager**-Tool verwaltet werden.

Das Übertragen der Lizenz von einem lokalen Lizenzserver innerhalb des lokalen Netzwerks auf einen anderen wird als **Rehosting** bezeichnet. Das Übertragen der Lizenz ist nur für eine dauerhafte Änderung des lokalen Lizenzservers vorgesehen. Das Wiederherstellen der Lizenz kann auch erforderlich sein, wenn das Betriebssystem auf demselben Server oder PC zurückgesetzt oder neu installiert wird.

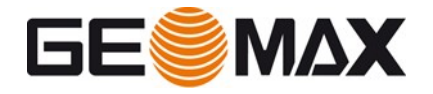

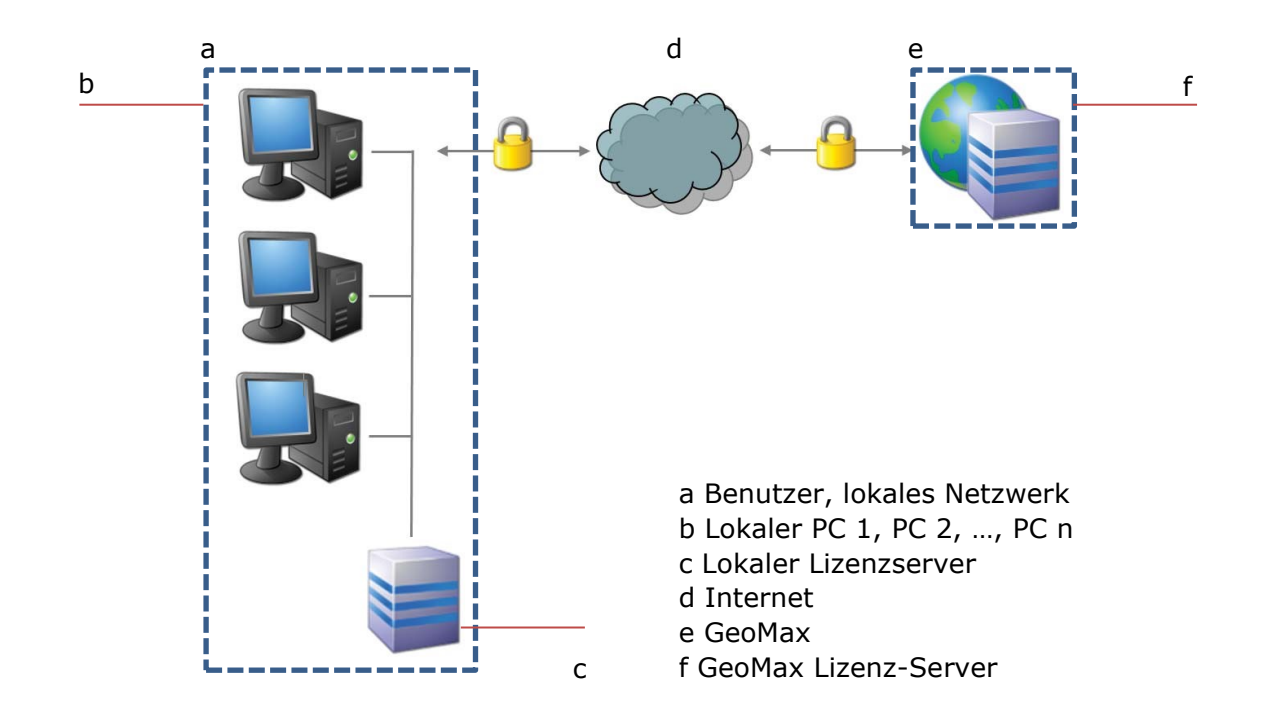

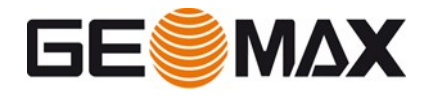

# 3 Unterstützte Systeme (CLM Version 2.5.1 und größer)

# 3.1 Betriebssysteme (nur 64bit)

- Microsoft Windows 10
- Microsoft Windows Server 2016
- Microsoft Windows Server 2019

# 3.2 Eingeschränkte Unterstützung

Die folgenden Betriebssysteme werden nicht offiziell unterstützt, aber Kompatibilität ist aus früheren Erfahrungen bekannt. Nutzung auf eigene Gefahr, da nur eingeschränkter Support geleistet werden kann.

- Microsoft Windows Server 2008 R2 SP1 oder neuer
- Microsoft Windows 7 SP1
- Microsoft Windows 8, 8.1
- Microsoft Windows Server 2012
- Microsoft Windows Server 2012 R2

# 3.3 Virtuelle Plattformen

- Microsoft Windows 10 Pro Hyper-V
- Windows Server 2016 Hyper-V
- Windows Server 2019 Hyper-V
- VMware ESXi 6.5, 6.7
- VMware Workstation 16.1.0
- Citrix XenServer 8
- PARALLELS
- Oracle VirtualBox 6.1

## 3.4 Cloud-Umgebungen

- Google Cloud
- Microsoft Azure
- Amazon EC2

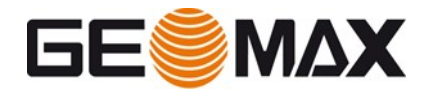

# 4 Einzelplatz-Lizenzen

## 4.1 Installieren des Softwarepakets

#### Installationsvoraussetzungen

Um das Softwarepaket auf einem PC zu installieren und die Lizenzen zu aktivieren, ist Folgendes erforderlich:

- x64-basierter PC mit Internetverbindung.
- Rechnung oder Lieferschein mit der Berechtigungs-ID für das Softwarepaket.
- Heruntergeladenes Setup-Programm für das Softwarepaket. (Internet- oder Datenspeichergerät)

Die **Berechtigungs-ID** (engl.: Entitlement-ID) ist der Schlüssel zur anfänglichen Lizenzaktivierung sowie zur Nachbestellung zusätzlicher Softwareoptionen. Die Berechtigungs-ID besteht aus 25 alphanumerischen Zeichen, die durch Bindestriche getrennt sind, z.B.:

Berechtigungs-ID: 00106-88850-00030-94587-D1E98

#### Installationsassistent

Die Installation der Software und Aktivierung des Softwarepakets erfolgt innerhalb von Installationsassistenten, die den Benutzer automatisch durch den gesamten Installationsund Aktivierungsprozess führen.

#### Starten des Setup-Programms

Um mit der Installation des Softwarepakets zu beginnen, laden Sie das Setup-Programm über den untenstehenden Link herunter und starten Sie es oder laden Sie die Software aus dem GeoMax-Partnerbereich herunter.

#### X-PAD Office Fusion

Open File - Security Warning × Klicken Sie auf Ausführen, um den Installationsvorgang zu starten The publisher could not be verified. Are you sure that you want to run this software? Name: F:\GeoMax\X-PAD\Setup\_XPAD\_Office\_Fusion.exe Publisher: Unknown Publisher Type: Application From: F:\GeoMax\X-PAD\Setup\_XPAD\_Office\_Fusion.exe Run Cancel Always ask before opening this file Wählen Sie die bevorzugte Installationssprache  $\times$ Select Setup Language Select the language to use during the installation. English  $\sim$ OK Cancel

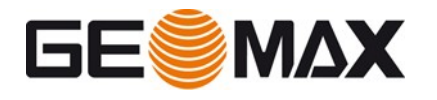

#### Akzeptieren der Software-Lizenzvereinbarung

Die Bedingungen der GeoMax Software-Lizenzvereinbarung müssen akzeptiert werden, bevor die Software installiert werden kann.

Lesen Sie die Software-Lizenzvereinbarung, wählen Sie *I accept* … und klicken Sie auf *Next* 

Wählen Sie einen Zielordner für die

Wählen Sie den Zielort und klicken Sie auf

Installation

*Next*, um fortzufahren.

| L        | icense Agreement<br>Please read the following important information before continuing.                                                                                                    |
|----------|----------------------------------------------------------------------------------------------------|
|          | Please read the following License Agreement. You must accept the terms of this<br>agreement before continuing with the installation.                                                                                                    |
|          | LSE S.r.l.                                                                                                    |
|          | USER LICENCE AGREEMENT                                                                                                    |
|          | IMPORTANT, READ CAREFULLY THE FOLLOWING TEXT. THE PRESENT DOCUMENT IS A LICENSE AGREEMENT.                                                                                                    |
|          | LSE GRANTS TO YOU THE USER LICENSE OF THE SOFTWARE HERE ATTACHED IN<br>COMPLIANCE WITH THE ONLY CONDITION TO ACCEPT<br>ALL THE TERMS AND CONDITIONS OF THE PRESENT USER LICENSE. AS WELL AS ANY                                                                                                    |
|          | FURTHER OR SPECIFIC LICENSE CONDITION HERE INDICATED (-AGREEMENT-). THE USE OF THE SOFTWARE CONSTITUTES THE CONFIRMATION OF YOUR ACCEPTANCE OF ALL THE                                                                                                    |
|          | <ul> <li>I accept the agreement</li> </ul>                                                                                                    |
|          | ○ I do not accept the agreement                                                                                                    |
|          | Next Cancel                                                                                                    |
|          |                                                                                                    |
| 4        | Setup - GeoMax - X-PAD Office Fusion version 5.5 — 🛛 🔿                                                                                                    |
| <u>+</u> | Setup - GeoMax - X-PAD Office Fusion version 5.5 —  Select Destination Location Where should GeoMax - X-PAD Office Fusion be installed?                                                                                                    |
| <u>4</u> | Setup - GeoMax - X-PAD Office Fusion version 5.5       —       >         Select Destination Location<br>Where should GeoMax - X-PAD Office Fusion be installed?       >         Setup will install GeoMax - X-PAD Office Fusion into the following folder.                                                                                                    |
| <u>+</u> | Setup - GeoMax - X-PAD Office Fusion version 5.5       —       >         Select Destination Location<br>Where should GeoMax - X-PAD Office Fusion be installed?       >         Setup will install GeoMax - X-PAD Office Fusion into the following folder.<br>To continue, dick Next. If you would like to select a different folder, dick Browse.                                                                                                    |
| <u>+</u> | Setup - GeoMax - X-PAD Office Fusion version 5.5       —       —       —       —       —       —       —       —       —       —       —       —       —       —       —       —       —       —       —       —       —       —       —       —       —       —       —       —       —       —       —       —       —       —       —       —       —       —       —       —       —       —       —       —       —       —       —       —       —       —       —       —       —       —       —       —       —       …       _       _       _       _       _       _       _       _       _       _       _       _       _       _       _       _       _       _       _       _       _       _       _       _       _       _       _       _       _       _       _       _       _       _       _       _       _       _       _       _       _       _       _       _       _       _       _       _       _       _       _       _       _       _        _       _       < |
| <u>.</u> | Setup - GeoMax - X-PAD Office Fusion version 5.5       —       >         Select Destination Location<br>Where should GeoMax - X-PAD Office Fusion be installed?       >         Setup will install GeoMax - X-PAD Office Fusion into the following folder.       >         To continue, dick Next. If you would like to select a different folder, dick Browse.       >         Strongram Files\GeoMax\X-PAD Office Fusion       >>                                                                                                    |
| <u>.</u> | Setup - GeoMax - X-PAD Office Fusion version 5.5       —       —       >         Select Destination Location<br>Where should GeoMax - X-PAD Office Fusion be installed?       >       >       >         Setup will install GeoMax - X-PAD Office Fusion into the following folder.       To continue, click Next. If you would like to select a different folder, click Browse.       >       >         Setup millies/GeoMax/V-PAD Office Fusion       Browse       >       >                                                                                                    |

×

\_

r→ Setup - GeoMax - X-PAD Office Fusion version 5.5

Back

Next

Cancel

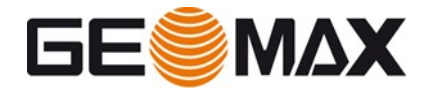

#### **Plug-Ins**

#### Autodesk Recap

Wählen Sie diese Option, wenn Sie die optionale Autodesk Recap installieren. Es ist ein optionales Plugin und wird nur benötigt, wenn die Software auch zum Importieren von Autodesk Recap-Dateien verwendet wird.

#### Faro SDK

Wählen Sie aus, ob das optionale Faro SDK installiert werden soll. Es ist optional und wird nur benötigt, wenn die Software auch zum Importieren von Punktwolken von Faro-Laserscannern verwendet wird.

#### **GNSS** PostProcessing

Wählen Sie aus, ob das optionale GNSS-PostProcessing installiert werden soll. Es ist optional und wird nur benötigt, wenn die Software auch für die GNSS-PostProcessing verwendet wird.

#### Starten der Installation des Softwarepakets

Klicken Sie auf *Install*, um mit der Installation fortzufahren.

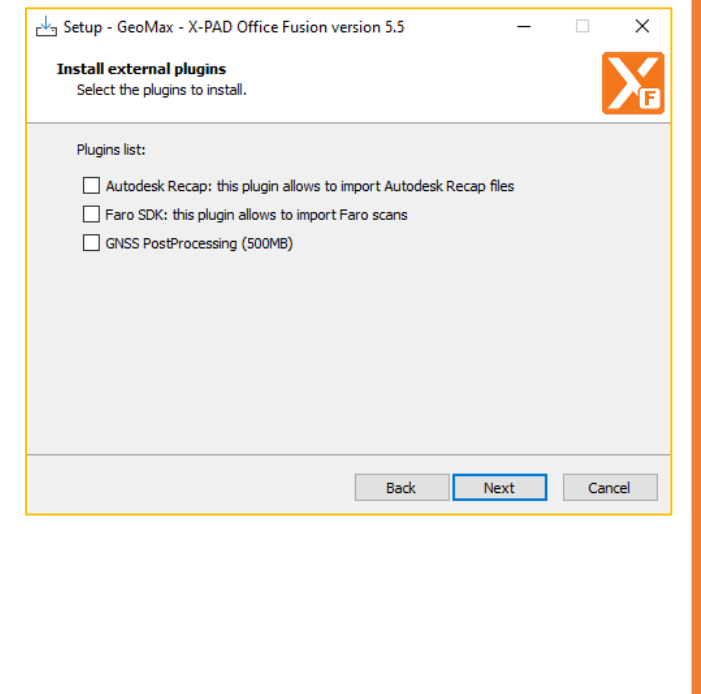

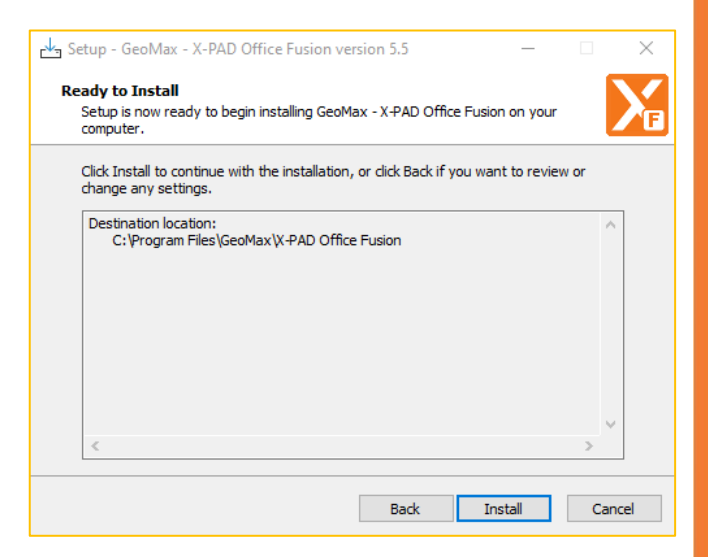

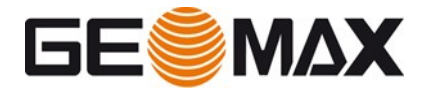

Die Software wird installiert

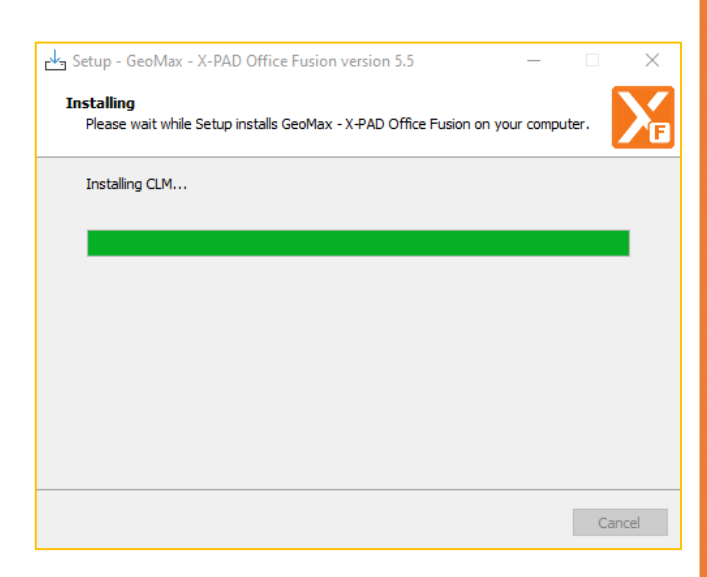

#### Installation abgeschlossen

Nachdem die Installation des Softwarepakets erfolgreich abgeschlossen wurde, wählen Sie *Run application*, um die Software nach Abschluss der Installation automatisch zu starten. Wählen Sie *Finish*, um den Installationsvorgang zu beenden.

Ein Desktop-Symbol wird erstellt, um die Software einfach zu starten.

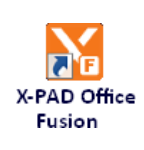

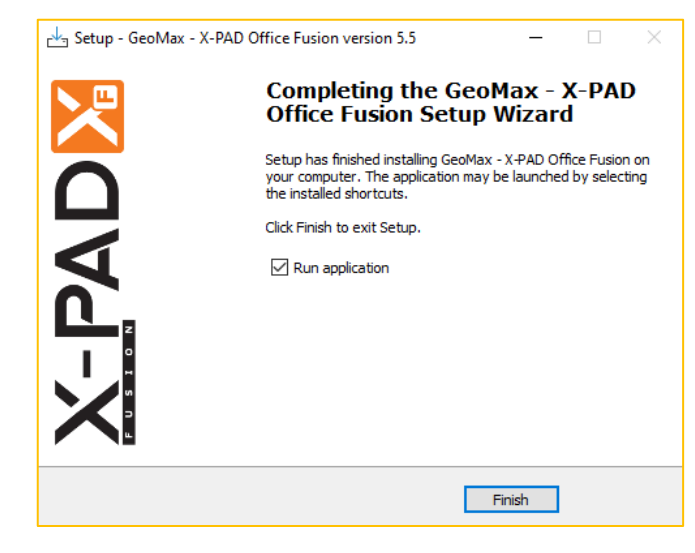

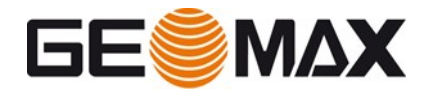

## 4.2 Aktivierung der Lizenz

Die Software wird nach Abschluss der Installation automatisch gestartet. Sie kann jedoch erst verwendet werden, wenn sie aktiviert ist. So werden Sie als nächstes durch den Softwareaktivierungsprozess geführt.

#### Starten des Lizenzaktivierungsprozesses

#### Klicken Sie auf Next, um den

Lizenzaktivierungsprozess zu starten. Eine Internetverbindung wird benötigt.

| License activation                             |                                             |                  |                 | ×       |
|------------------------------------------------|---------------------------------------------|------------------|-----------------|---------|
| X-PAD Office Fusion<br>License activation      | - License activation<br>on procedure.       | n                |                 | ≙       |
| The software has to b<br>activation procedure. | pe activated. Prepar                        | re your Entitlem | ent ID to compl | ete the |
|                                                |                                             |                  | Next >          | Cancel  |
| License activation                             |                                             |                  |                 | ~       |
| X-PAD Office Fusion<br>Fill registration       | - License activation<br>form with your data | on<br>I.         |                 | ₽       |
| Enter the user name a                          | and a valid e-mail a                        | ddress.          |                 |         |
| Company:                                       |                                             |                  |                 |         |
| User name:                                     |                                             |                  |                 |         |
| e-mail:                                        |                                             |                  |                 |         |
|                                                |                                             |                  |                 |         |
|                                                |                                             |                  |                 |         |
|                                                |                                             |                  |                 |         |
|                                                |                                             |                  |                 |         |
|                                                |                                             |                  |                 |         |
|                                                |                                             |                  |                 |         |
|                                                |                                             |                  |                 |         |
|                                                |                                             | < Back           | Next >          | Cancel  |

# Geben Sie Kundendaten ein

Geben Sie Ihren Firmennamen und einen Benutzernamen zusammen mit einer E-Mail-Adresse ein.

Wählen Sie *Next*, um mit dem Lizenzaktivierungsprozess fortzufahren.

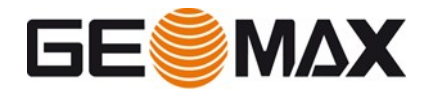

# Eingabe der Berechtigungs-ID

Wählen Sie *Node Locked (single user)* -Lizenz und klicken Sie auf *Next*, um fortzufahren

| e model<br>to use.                                                  | ₽                                                                                                    |
|---------------------------------------------------------------------|----------------------------------------------------------------------------------------------------|
| e:                                                                  |                                                                                                    |
| single user license that is bour<br>ged by a license server running | nd to a specific<br>1 in your local area                                                                                            |
| l across multiple users within                                      | the network.                                                                                                    |
|                                                                     |                                                                                                    |
|                                                                     |                                                                                                    |
|                                                                     |                                                                                                    |
|                                                                     | e model<br>I to use.<br>e:<br>single user license that is bour<br>ged by a license server running<br>d across multiple users within |

Geben Sie Ihre Berechtigungs-ID wie auf der Rechnung oder auf dem Lieferschein angegeben ein und klicken Sie auf *Activate*.

Wählen Sie *Next*, um die Berechtigung zu aktivieren.

Wenn es ein Problem bei der Aktivierung gibt, ist es auch möglich, das **CLM** - **Client License** Manager-Tool zu verwenden. Falls es nochmal benötigt wird, finden Sie es in diesem Pfad:

C:\Program Files\GeoMax\X-PAD Office Fusion\CLM\ clm\_package\_x.x.x.exe

| License activation                                                                              |                    |                         | ×        |  |
|-------------------------------------------------------------------------------------------------|--------------------|-------------------------|----------|--|
| X-PAD Office Fusion - License activation<br>Enter the Entitlement ID and activate the licenses. |                    |                         |          |  |
| Enter the Entitlement ID license.                                                               | and press Activate | to activate the corres  | sponding |  |
| Entitlement ID:                                                                                 | 00101-64466-00     | 014-03624-4C34F         | Activate |  |
| Licenses                                                                                        |                    | Туре                    | Note     |  |
| No licenses available                                                                           |                    |                         |          |  |
|                                                                                                 |                    |                         |          |  |
|                                                                                                 |                    |                         |          |  |
|                                                                                                 |                    |                         |          |  |
|                                                                                                 |                    |                         |          |  |
|                                                                                                 |                    |                         |          |  |
| Client License Manager                                                                          | (Use CLM in ca     | se of problem with lice | enses)   |  |
|                                                                                                 |                    |                         |          |  |
|                                                                                                 |                    | Nex                     | t>       |  |
|                                                                                                 |                    | < Back Nex              | t > End  |  |

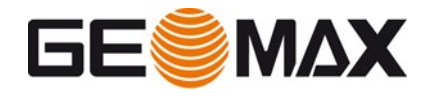

### Starten des Lizenzaktivierungsprozesses über CLM

Alternativ kann die Software auch direkt aus dem **CLM** - **Client License Manager** aktiviert werden. Um den Lizenzaktivierungsprozess zu starten, starten Sie das **CLM** - **Client License** Manager-Tool von: Startmenü > CLM License Manager

|          |          |       |              |                 |                 |      |          | - 0 |
|----------|----------|-------|--------------|-----------------|-----------------|------|----------|-----|
| Licenses | Settings | About |              |                 |                 |      |          |     |
| Licenses | Usage    | ۹     |              |                 |                 |      | + Borrow | (+/ |
| Lie      | ense     |       |              |                 | Status          | Туре |          |     |
|          |          |       |              |                 |                 |      |          |     |
|          |          |       |              |                 |                 |      |          |     |
|          |          |       |              |                 |                 |      |          |     |
|          |          |       |              |                 |                 |      |          |     |
|          |          |       | New licenses | can be added vi | a Add or Borrow |      |          |     |
|          |          |       |              |                 |                 |      |          |     |
|          |          |       |              |                 |                 |      |          |     |
|          |          |       |              |                 |                 |      |          |     |
|          |          |       |              |                 |                 |      |          |     |

Wählen Sie **+***Add*, geben Sie dann Ihre Berechtigungs-ID ein, wie sie auf der Rechnung oder auf dem Lieferschein aufgedruckt ist, und klicken Sie auf *Add*, um die Berechtigung zu aktivieren.

| CLM               |       |             |                                            |       | - 🗆 X          |
|-------------------|-------|-------------|--------------------------------------------|-------|----------------|
| Licenses Settings | About |             |                                            |       |                |
| Licenses Usage    | ۹     |             |                                            |       | + Borrow + Add |
| License           |       | Add license |                                            | ×     |                |
|                   |       | EID         |                                            |       |                |
|                   |       |             |                                            | -     |                |
|                   |       |             |                                            |       |                |
|                   |       |             |                                            |       |                |
|                   |       |             |                                            |       |                |
|                   |       |             |                                            |       |                |
|                   |       |             |                                            |       |                |
|                   |       |             |                                            |       |                |
|                   |       | × Cancel    | Do you want to activate a license offline? | ✓ Add |                |
|                   |       |             |                                            |       |                |
|                   |       |             |                                            |       |                |

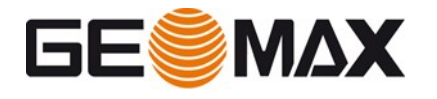

#### Aktivierung abgeschlossen

Die Berechtigung wurde nun erfolgreich aktiviert oder aktualisiert.

Wählen Sie *End* aus, um den Lizenzaktivierungsprozess zu schließen. Die aktivierte Berechtigung kann jederzeit im **CLM** - **Client License Manager** Tool eingesehen werden. Ihre Software ist jetzt aktiviert und wird automatisch zur Verwendung gestartet.

| License activation                             |                                            |                        | ×        |
|------------------------------------------------|--------------------------------------------|------------------------|----------|
| X-PAD Office Fusion - I<br>Enter the Entitleme | icense activation<br>ent ID and activate t | the licenses.          | ₽        |
| Enter the Entitlement ID license.              | and press Activate                         | to activate the corres | sponding |
| Entitlement ID:                                | 00101-64466-00                             | 014-03624-4C34F        | Activate |
| Licenses                                       |                                            | Туре                   | Note     |
| No licenses available                          |                                            |                        |          |
|                                                |                                            |                        |          |
|                                                |                                            |                        |          |
|                                                |                                            |                        |          |
|                                                |                                            |                        |          |
|                                                |                                            |                        |          |
| Client License Manage                          | (Use CLM in ca                             | se of problem with lic | enses)   |
|                                                |                                            |                        |          |
|                                                |                                            |                        |          |
|                                                | [                                          | < Back Nex             | t > End  |
|                                                |                                            |                        |          |

# 4.3 Lizenzen verwalten

Um Ihre Lizenzen auf einem PC anzuzeigen und zu verwalten, stehen die folgenden Optionen zur Verfügung:

#### Lizenzen anzeigen

Um die derzeit auf einem PC aktivierten Lizenzen anzuzeigen, öffnen Sie **X-PAD Office Fusion** oder starten Sie direkt das Tool **CLM** - **Client License Manager** von: Startmenü> CLM License Manager

Für die Anzeige der aktuell aktivierten Lizenzen ist keine Verbindung zum Internet

erforderlich.

Um die Lizenzen von **X-PAD Office Fusion** anzuzeigen, öffnen Sie Über X-PAD Office Fusion.

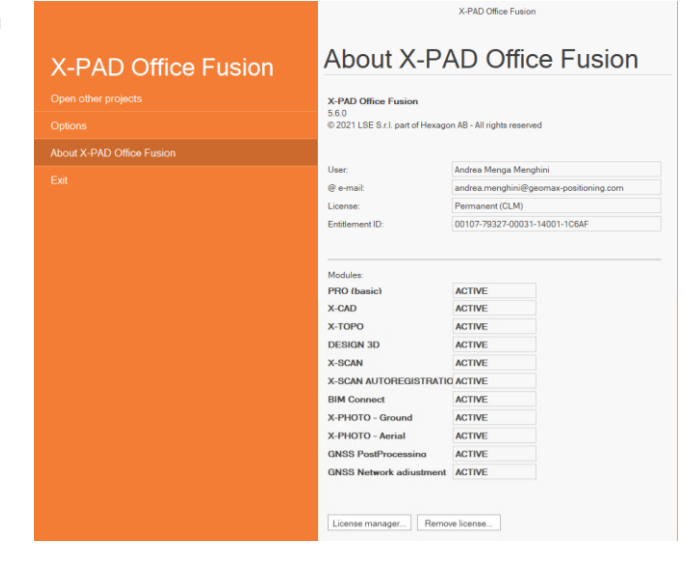

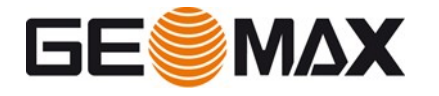

Um die Lizenzen im **CLM** - **Client License Manager** anzuzeigen, öffnen Sie die Lizenzseite

| СІМ                     | - 0               |
|-------------------------|-------------------|
| Licenses Settings About |                   |
| Licenses Usage Q        | + Borrow + Add    |
| License                 | Status Type       |
| •                       | Valid Floating    |
| •                       | Valid Node locked |
| •                       | Valid Node locked |
| •                       | Valid Node locked |
| •                       | Valid Node locked |
| •                       | Valid Node locked |
| □ <b>&gt;</b>           | Valid Node locked |
| □ <b>&gt;</b>           | Valid Node looked |
|                         |                   |

#### Bitte beachten Sie: Eine

Berechtigungs-ID kann einer einzelnen Softwarelizenz entsprechen oder für mehrere Lizenzen derselben Software konfiguriert werden. Es ist möglich, die Konfiguration durch Klicken auf die entsprechende Berechtigungs-ID zu überprüfen.

| ~ |                        |   | Valid    | Node locked |             | 6 |
|---|------------------------|---|----------|-------------|-------------|---|
|   | Product                |   | Quantity | Expiration  | Maintenance |   |
|   | > XPAD_OF_Service_Info |   | 1        | Permanent   | 08/09/20    |   |
|   | > XPAD_OF_Maintenance  |   | 1        | Permanent   | 08/09/20    |   |
|   | ✔ 867387               |   | 1        | Permanent   | 08/09/20    |   |
|   | XPAD_OF_3DDesign       | 1 |          |             |             |   |
|   | XPAD_OF_CAD            | 1 |          |             |             |   |
|   | XPAD_OF_TOPO           | 1 |          |             |             |   |
|   | > 867386               |   | 1        | Permanent   | 08/09/20    |   |

#### Lizenzen aktualisieren

Das Aktivieren zusätzlich erworbener Softwareoptionen oder die Softwarewartung wird als Aktualisieren von Lizenzen bezeichnet. Um Ihre Lizenzen zu aktualisieren, öffnen Sie **X-PAD Office Fusion** oder starten Sie direkt den **CLM** - **Client License Manager** über: Startmenü > CLM License Manager

Wenn die neu erworbene Lizenz zu einer bestehenden Berechtigungs-ID hinzugefügt wurde, kann sie direkt in **X-PAD Office Fusion** durch Öffnen *Über X-PAD Office Fusion* neu geladen werden.

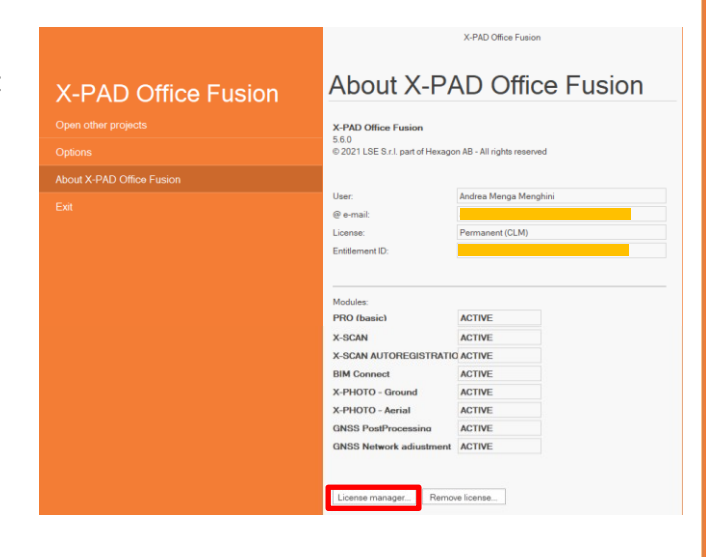

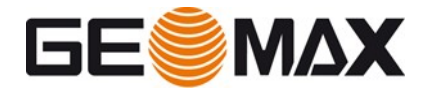

Klicken Sie auf *Lizenzmanager* und dann auf *Neu laden*.

| X-PAD Office Fusion - Activated licenses<br>List of available licenses. Press Reload button to update the<br>licenses in case of changes (added new modules). |    |
|----------------------------------------------------------------------------------------------------|----|
| Enter the Entitlement ID and press Activate to activate the corresponding license.                                                                            |    |
| Entitlement ID: Reloa                                                                                                    | ıd |

Für diese Funktionalität ist eine Internetverbindung erforderlich, um eine Verbindung zum GeoMax-Lizenzserver zu ermöglichen.

Wenn die neu erworbene Lizenz zu einer vorhandenen Berechtigungs-ID hinzugefügt wurde, kann sie mit dem **CLM - Client License Manager** durch Auswahl von *Automatische Prüfung für Erneuerungen* neu geladen werden

| Ø | 5 |
|---|---|
|---|---|

Oder durch Auswahl der entsprechenden Berechtigungs-ID und des Update-Symbols.

| 🖉 ССМ                   |        |             | – 🗆 ×  |
|-------------------------|--------|-------------|--------|
| Licenses Settings About |        |             |        |
| Licenses Usage Q        |        | + Borrow    | + Add  |
| License                 | Status | Туре        |        |
|                         | Valid  | Floating    | 5      |
|                         | Valid  | Node locked | 5      |
|                         | Valid  | Node locked | 5      |
|                         | Valid  | Node locked | 5      |
|                         | Valid  | Node locked | 5      |
|                         | Valid  | Node locked | 5      |
| •                       | Valid  | Node locked | 5      |
|                         | Valid  | Node locked | ŝ      |
| 1 license selected.     |        | D Copy      | Return |

Für diese Funktionalität ist eine Internetverbindung erforderlich, um eine Verbindung zum GeoMax-Lizenzserver zu ermöglichen.

#### Neue Berechtigungs-ID zu Lizenzen hinzufügen

Wenn die neu erworbene Lizenz mit einer anderen Berechtigungs-ID bestellt wurde, kann sie über den **CLM** - **Client License Manager** durch die gleiche Prozedur wie im vorherigen Abschnitt beschrieben, aktiviert werden. Siehe dazu: **Starten des Lizenzaktivierungsprozesses über CLM** 

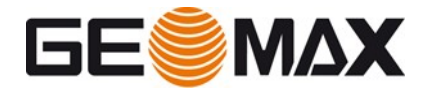

#### Lizenzen zurückgeben

So geben Sie Lizenzen zurück:

- Starten Sie den CLM Client License Manager
- Stellen Sie sicher, dass der PC mit dem Internet verbunden ist.
- Wählen Sie die Lizenzseite
- Wählen Sie die Berechtigungs-ID aus, die zurückgegeben werden soll.
- Wählen Sie *Lizenz zurückgeben*

| CLM                     |        | -                    | n x   |
|-------------------------|--------|----------------------|-------|
| Licenses Settings About |        |                      |       |
| Licenses Usage Q        |        | + Borrow +           | Add   |
| License                 | Status | Туре                 |       |
|                         | Valid  | Floating             | K^    |
|                         | Valid  | Node locked          | R.    |
|                         | Valid  | Node locked          | K)    |
|                         | Valid  | Node locked          | R.    |
|                         | Valid  | Node locked          | R.    |
|                         | Valid  | Node locked          | K)    |
|                         | Valid  | Node locked          | R.    |
| □ <b>&gt;</b>           | Valid  | Node locked          | ŝ     |
|                         |        |                      | _     |
| 1 license selected.     |        | 🔁 Copy 🖓 Update 🗠 Re | eturn |

Wählen Sie *Return*, um die Rückgabe der ausgewählten Lizenzen zu bestätigen. Es wird nun eine Verbindung zum GeoMax Lizenzserver hergestellt und die ausgewählten Lizenzen zurückgegeben.

#### Installieren und aktivieren von Lizenzen auf verschiedenen PCs

Um den Rehosting-Prozess abzuschließen, ist es erforderlich, dem Aktivierungsprozess zu folgen.

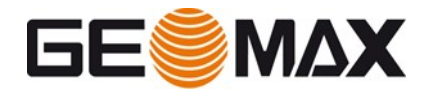

# 5 Mehrplatz-Lizenzen

## 5.1 Installieren des Softwarepakets

#### Installationsvoraussetzungen

Um das Softwarepaket auf einem PC zu installieren und die Lizenzen zu aktivieren, ist Folgendes erforderlich:

- X-64-basierter Server oder PC, der im lokalen Netzwerk mit Verbindung zum Internet ausgeführt wird (sobald die Lizenz aktiviert ist, ist diese Verbindung nicht mehr erforderlich). Dieser Server oder PC wird dann von allen lokalen Clients verwendet, um eine Lizenz für das Softwarepaket abzurufen.
- Rechnung oder Lieferschein mit der Berechtigungs-ID für das Softwarepaket.
- Heruntergeladenes Setup-Programm f
  ür das Softwarepaket. (Internet- oder Datenspeicherger
  ät)

Um das gekaufte Softwarepaket auf einem oder mehreren lokalen PCs zu installieren und die gekauften Floating-Lizenzen zu aktivieren, sind die folgenden Installationsschritte erforderlich:

- Installation des lokalen Lizenzservers
- Aktivierung der Lizenz im CLM Client License Manager
- Installation lokaler Arbeitsplatz-PCs (Client(s))
- Das Client-System muss eine CLM-Version kleiner oder gleich der Version auf dem Server haben
- Die folgenden Ports müssen geöffnet sein, um mit dem Lizenzserver zu kommunizieren. Firewall-Regeln werden automatisch erstellt, wenn Sie CLM installieren. Der Benutzer sollte sicherstellen, dass diese Ports nicht von Systemoder Netzwerkadministratoren blockiert werden. TCP 27010, für Igs.exe (Vendor Daemon) Alle TCP im Bereich 27000-27009, für Imgrd.exe (Flexera Services)

#### Installationsassistent

Die Installation der Software und die Aktivierung des Softwarepakets erfolgt in Installationsassistenten, die den Benutzer automatisch durch den gesamten Installationsund Aktivierungsprozess führen.

#### Setup-Programm starten

Um mit der Installation des Softwarepakets zu beginnen, laden Sie das Setup-Programm über den untenstehenden Link herunter und starten Sie es oder laden Sie die Software aus dem GeoMax-Partnerbereich herunter.

#### X-PAD Office Fusion

Klicken Sie auf *Run*, um den Installationsvorgang zu starten

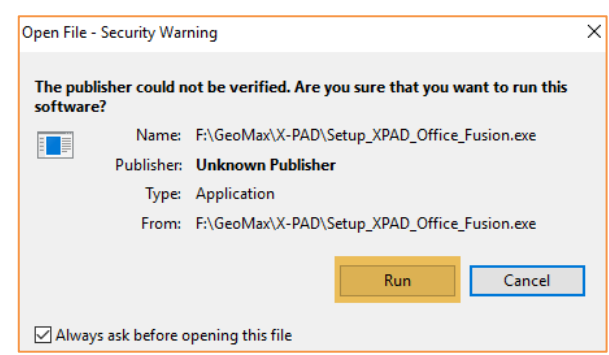

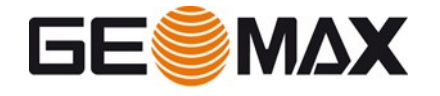

Akzeptieren der Software-

Die Bedingungen der GeoMax Software-Lizenzvereinbarung müssen akzeptiert werden, bevor die Software installiert

Lesen Sie die Software-Lizenzvereinbarung, wählen Sie *I accept* ... und klicken Sie auf

Lizenzvereinbarung

werden kann.

Next

| Wählen | Sie | die | bevorzugte | Installationssprache |
|--------|-----|-----|------------|----------------------|
|--------|-----|-----|------------|----------------------|

|                                                                                                    | <u></u>                | Select the language to use during the installation. |  |  |  |
|----------------------------------------------------------------------------------------------------|------------------------|-----------------------------------------------------|--|--|--|
|                                                                                                    |                        | OK Cancel                                           |  |  |  |
| License Agreement Please read the following important information before continuing.                                                                                                    |                        |                                                     |  |  |  |
| Please read the following License Agreement. You must accept the terms of this<br>agreement before continuing with the installation.                                                                                                    |                        |                                                     |  |  |  |
|                                                                                                    | USE                    | LSE S.r.I.                                          |  |  |  |
| IMPORTANT, READ CAREFULLY THE FOLLOWING TEXT. THE PRESENT DOCUMENT IS A LICENSE AGREEMENT.                                                                                                    |                        |                                                     |  |  |  |
| LSE GRANTS TO YOU THE USER LICENSE OF THE SOFTWARE HERE ATTACHED IN<br>COMPLIANCE WITH THE ONLY CONDITION TO ACCEPT<br>ALL THE TERMS AND CONDITIONS OF THE PRESENT USER LICENSE, AS WELL AS ANY<br>FURTHER OR SPECIFIC LICENSE CONDITION HERE INDICATED LAGREEMENT-). THE USE OF<br>THE SOFTWARE CONSTITUTES THE CONFIRMATION OF YOUR ACCEPTANCE OF ALL THE |                        |                                                     |  |  |  |
| <ul> <li>I accept the ag</li> <li>I do not accept</li> </ul>                                                                                                    | I accept the agreement |                                                     |  |  |  |
|                                                                                                    | are agreene            | Next                                                |  |  |  |

Select Setup Language

 $\times$ 

# Wählen Sie einen Zielordner für die Installation

Wählen Sie den Zielort und klicken Sie auf *Next*, um fortzufahren

| 🔄 Setup - GeoMax - X-PAD Office Fusion version 5.5 — 🗌 🗙                               |
|----------------------------------------------------------------------------------------|
| Select Destination Location<br>Where should GeoMax - X-PAD Office Fusion be installed? |
| Setup will install GeoMax - X-PAD Office Fusion into the following folder.             |
| To continue, click Next. If you would like to select a different folder, click Browse. |
| C:\Program Files\GeoMax\X-PAD Office Fusion Browse                                     |
|                                                                                        |
|                                                                                        |
|                                                                                        |
|                                                                                        |
| At least 678.6 MB of free disk space is required.                                      |
| Back Next Cancel                                                                       |
|                                                                                        |

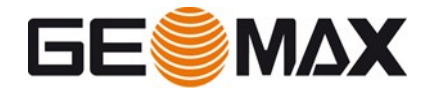

### Plug-Ins

#### Autodesk Recap

Wählen Sie diese Option, wenn Sie die optionale Autodesk Recap installieren. Es ist ein optionales Plugin und wird nur benötigt, wenn die Software auch zum Importieren von Autodesk Recap-Dateien verwendet wird.

#### Faro SDK

Wählen Sie aus, ob das optionale Faro SDK installiert werden soll. Es ist optional und wird nur benötigt, wenn die Software auch zum Importieren von Punktwolken von Faro-Laserscannern verwendet wird.

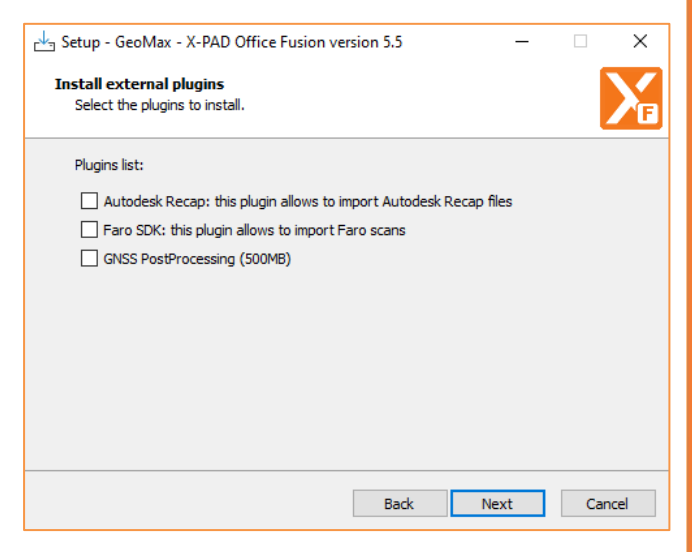

#### **GNSS** PostProcessing

Wählen Sie aus, ob das optionale GNSS-PostProcessing installiert werden soll. Es ist optional und wird nur benötigt, wenn die Software auch für die GNSS-PostProcessing verwendet wird.

#### Starten der Installation des Softwarepakets

Klicken Sie auf *Install*, um mit der Installation fortzufahren

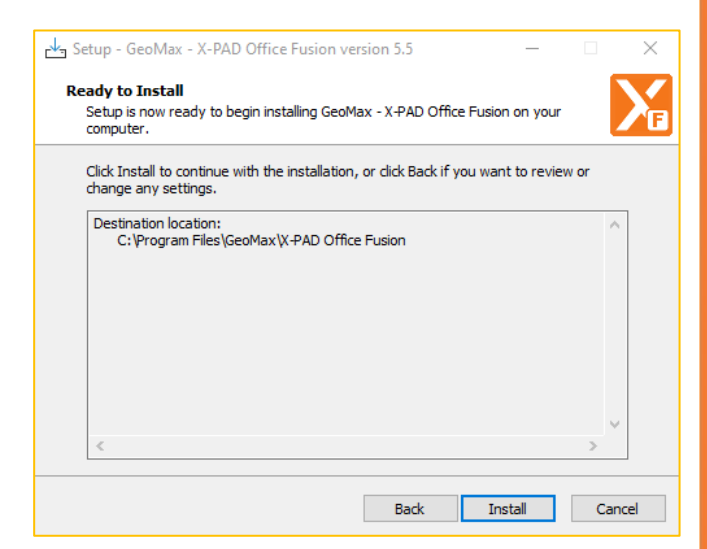

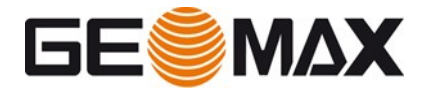

Die Software wird installiert

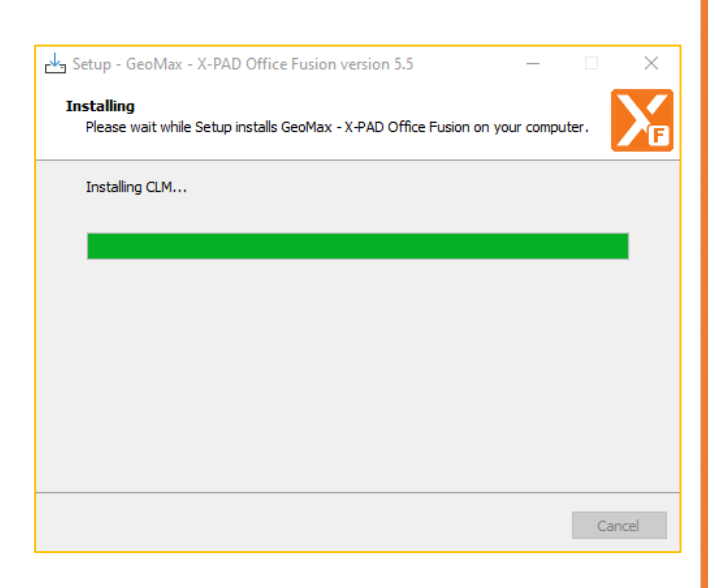

#### Installation abgeschlossen

Nachdem die Installation des Softwarepakets erfolgreich abgeschlossen wurde, wählen Sie *Run application*, um die Software nach Abschluss der Installation automatisch zu starten. Wählen Sie *Finish*, um den Installationsvorgang zu beenden.

Ein Desktop-Symbol wird erstellt, um die Software einfach zu starten.

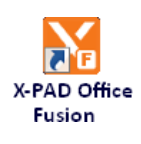

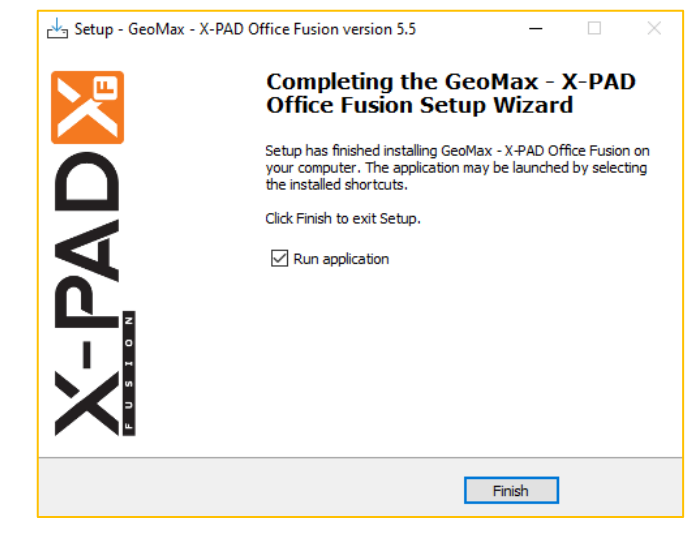

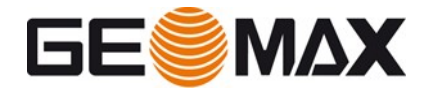

# 5.2 Aktivierung der Lizenz (Server)

Die Software wird nach Abschluss der Installation automatisch gestartet. Sie kann jedoch erst verwendet werden, wenn sie aktiviert ist. So werden Sie als nächstes durch den Softwareaktivierungsprozess geführt.

Wenn der Server nur für die Lizenzverwaltung verwendet wird, können Sie mit den folgenden Schritten direkt im CLM mit der Aktivierung fortfahren

#### Starten des

Lizenzaktivierungsprozesses im CLM

Öffnen Sie zum Starten des Lizenzaktivierungsprozesses die Anwendung **CLM** - **Client License Manager** von: Startmenü> CLM License Manager

Wählen Sie **+***Add*, geben Sie dann Ihre Berechtigungs-ID ein, wie sie auf der Rechnung oder auf dem Lieferschein aufgedruckt ist, und klicken Sie auf *Add*, um die Berechtigung zu aktivieren

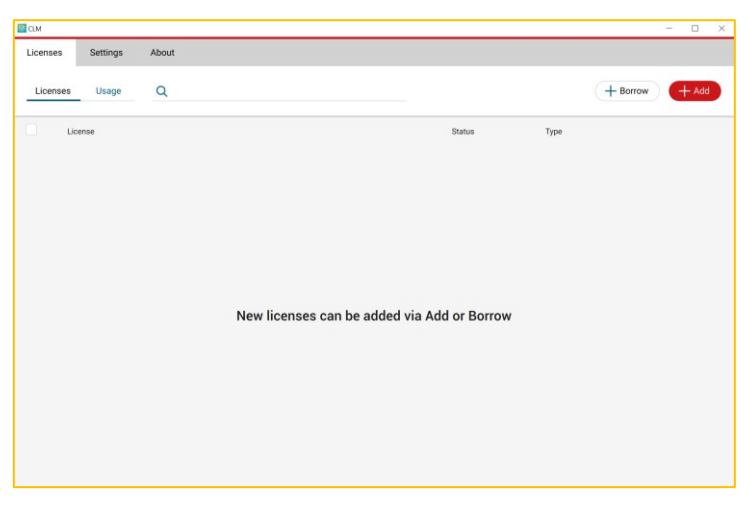

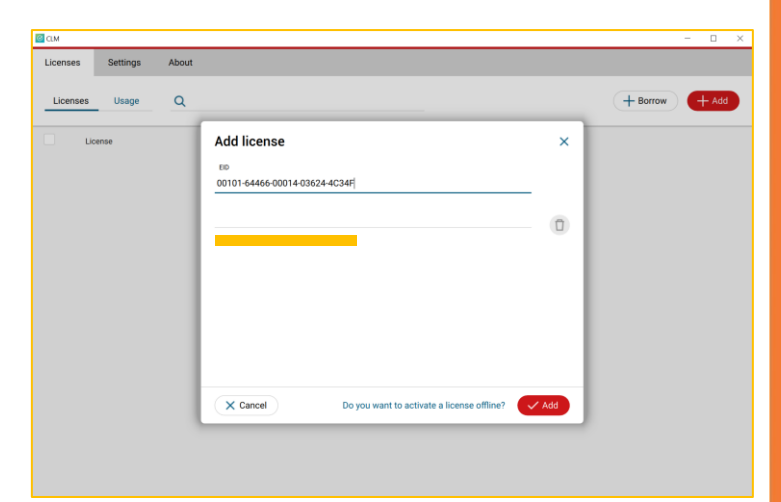

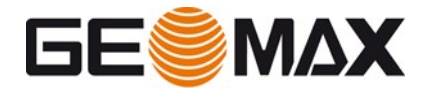

#### Wenn der Server für die Lizenzverwaltung verwendet wird und X-PAD-Fusion

verwendet wird, können Sie mit den folgenden Schritten direkt aus X-PAD-Fusion heraus mit Aktivierung fortfahren.

#### Geben Sie Kundendaten ein

Geben Sie Ihren Firmennamen und einen Benutzernamen zusammen mit einer E-Mail-Adresse ein.

Wählen Sie *Next*, um mit dem Lizenzaktivierungsprozess fortzufahren.

| License activation                       |                                              | ×      |
|------------------------------------------|----------------------------------------------|--------|
| X-PAD Office Fusion<br>Fill registration | - License activation<br>form with your data. | ₽      |
| Enter the user name a                    | and a valid e-mail address.                  |        |
| Company:                                 | GeoMax                                       |        |
| User name:                               | GeoMax Support                               |        |
| e-mail:                                  | andrea.menghini@geomax-positioning.com       |        |
|                                          |                                              |        |
|                                          |                                              |        |
|                                          |                                              |        |
|                                          |                                              |        |
|                                          |                                              |        |
|                                          |                                              |        |
|                                          |                                              |        |
|                                          |                                              |        |
|                                          |                                              |        |
|                                          | < Back Next > (                              | Cancel |

## Eingabe der Berechtigungs-ID

Wählen Sie *Floating (multiple users)* Lizenz und klicken Sie auf *Next*, um fortzufahren.

| License activation                                                                                                    | × |
|----------------------------------------------------------------------------------------------------|---|
| X-PAD Office Fusion - License model<br>Specify the license model to use.                                                                            |   |
| Select the license model to use:                                                                                                    |   |
| ◯ Node locked (single us                                                                                                    |   |
| A node locked license is a single user license that is bound to a specific<br>computer.                                                             |   |
| Floating (multiple users)                                                                                                    |   |
| A floating license is managed by a license server running in your local area<br>network and can be shared across multiple users within the network. |   |
| Server name:                                                                                                    |   |
|                                                                                                    |   |
|                                                                                                    |   |
|                                                                                                    |   |
| Next >                                                                                                    |   |
| Close Cance                                                                                                    | I |
|                                                                                                    |   |

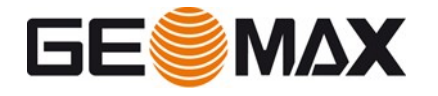

Geben Sie Ihre Berechtigungs-ID wie auf der Rechnung oder auf dem Lieferschein angegeben ein und klicken Sie auf *Activate*.

Wählen Sie *Next*, um die Berechtigung zu aktivieren.

Wenn es ein Problem bei der Aktivierung gibt, ist es auch möglich, das **CLM** - **Client License** Manager-Tool zu verwenden. Falls es nochmal benötigt wird, finden Sie es in diesem Pfad:

C:\Program Files\GeoMax\X-PAD Office Fusion\CLM\ clm\_package\_x.x.x.exe

| License activation                          |                                           |                        | ×        |
|---------------------------------------------|-------------------------------------------|------------------------|----------|
| X-PAD Office Fusion -<br>Enter the Entitlem | License activation<br>ent ID and activate | the licenses.          | ₽        |
| Enter the Entitlement IC license.           | ) and press Activate                      | to activate the corres | sponding |
| Entitlement ID:                             | 00101-64466-00                            | 014-03624-4C34F        | Activate |
| Licenses                                    |                                           | Туре                   | Note     |
| No licenses available                       |                                           |                        |          |
|                                             |                                           |                        |          |
|                                             |                                           |                        |          |
|                                             |                                           |                        |          |
| Client License Manage                       | er (Use CLM in ca                         | se of problem with lic | enses)   |
|                                             |                                           | Nex                    | t >      |
|                                             | [                                         | < Back Nex             | t > End  |

#### Aktivierung abgeschlossen

Die Berechtigung wurde nun erfolgreich aktiviert oder aktualisiert.

Wählen Sie *End* aus, um den Lizenzaktivierungsprozess zu schließen. Die aktivierte Berechtigung kann jederzeit im **CLM** - **Client License Manager** Tool eingesehen werden. Ihre Software ist jetzt aktiviert und wird automatisch zur Verwendung gestartet.

| License activation                                                                              | ×        |
|-------------------------------------------------------------------------------------------------|----------|
| X-PAD Office Fusion - License activation<br>Enter the Entitlement ID and activate the licenses. | ₽        |
| Enter the Entitlement ID and press Activate to activate the corresponding license.              | g        |
| Entitlement ID:                                                                                 | Activate |
| X-PAD Office Fusion - X-TOPO (Topography & Surfaces)                                            |          |
| X-PAD Office Fusion - X-SCAN (Point clouds)                                                     |          |
| X-PAD Office Fusion - X-SCAN AUTO (Automatic registration)                                      |          |
| Client License Manager (Use CLM in case of problem with licenses)                               |          |
| < Back Next >                                                                                   | End      |

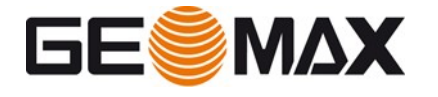

Bitte beachten Sie, dass Sie den Servernamen verwenden müssen, um die Lizenz für den Client zu aktivieren. Es ist möglich, den Servernamen über die Eingabeaufforderung oder die Systeminformationen zu überprüfen.

Von Startmenü > Eingabeaufforderung, geben Sie "hostname" ein und drücken *Enter*.

Von Startmenü > Systeminformation, wählen Sie Hardware-Ressourcen

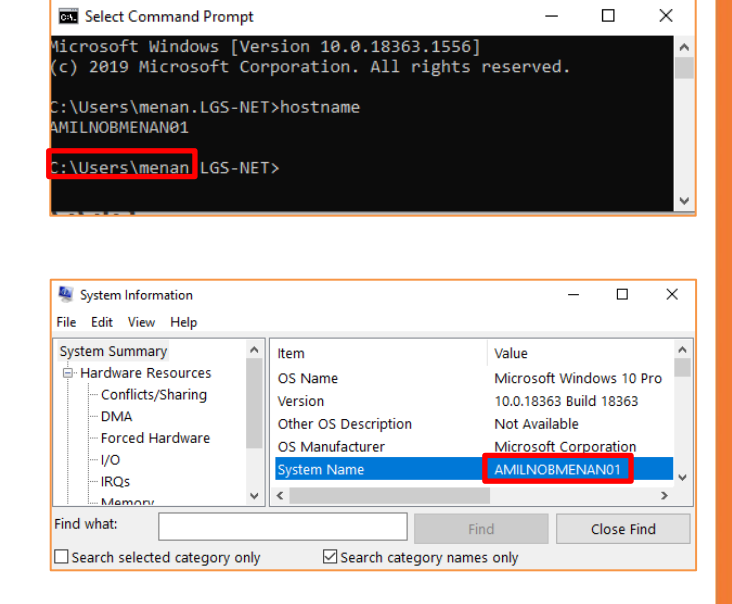

Dies ist der Name des Servers, den Sie in X-PAD Fusion angeben müssen.

# 5.3 Aktivierung der Lizenz (Clients)

Wählen Sie *Floating (multiple users)* Lizenz, geben den Servernamen ein und klicken auf *Next* um fortzufahren.

| License activation X                                                                                                    |
|----------------------------------------------------------------------------------------------------|
| X-PAD Office Fusion - License model<br>Specify the license model to use.                                                                            |
| Select the license model to use:                                                                                                    |
| ◯ Node locked (single us                                                                                                    |
| A node locked license is a single user license that is bound to a specific<br>computer.                                                             |
| Floating (multiple users)                                                                                                    |
| A floating license is managed by a license server running in your local area<br>network and can be shared across multiple users within the network. |
| Server name: AMILNOBMENAN01                                                                                                    |
|                                                                                                    |
|                                                                                                    |
|                                                                                                    |
| · · · · ·                                                                                                    |
|                                                                                                    |
| Next> Cancel                                                                                                    |

#### Aktivierung abgeschlossen

Wählen Sie *End*, um den Lizenzaktivierungsprozess zu schließen. Ihre Software wird jetzt aktiviert und wird automatisch für die Verwendung gestartet.

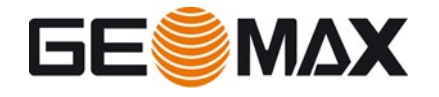

### 5.4 Lizenzen verwalten

Um Ihre Lizenzen auf einem PC anzuzeigen und zu verwalten, stehen die folgenden Optionen zur Verfügung:

#### Lizenzen anzeigen

Um die derzeit auf einem PC aktivierten Lizenzen anzuzeigen, öffnen Sie **X-PAD Office Fusion** oder starten Sie direkt das Tool **CLM** - **Client License Manager** von:

Startmenü> CLM License Manager

Für die Anzeige der aktuell aktivierten Lizenzen ist keine Verbindung zum Internet erforderlich

Um die Lizenzen von **X-PAD Office Fusion** anzuzeigen, öffnen Sie Über X-PAD Office Fusion

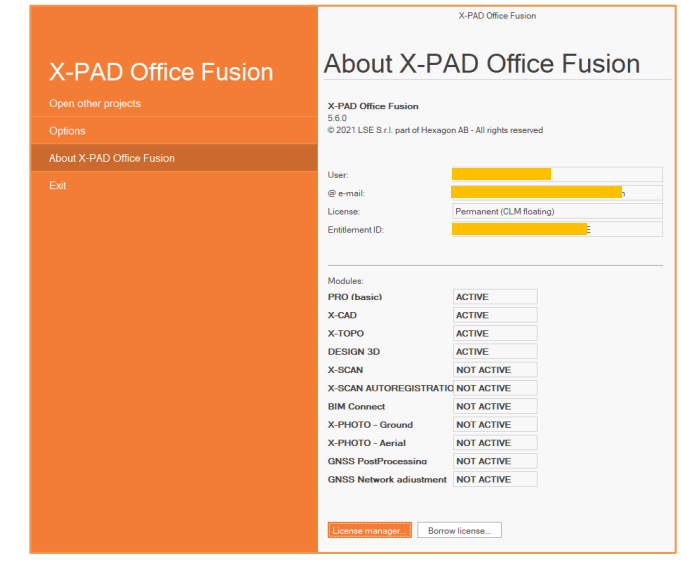

Um die Lizenzen im **CLM** - **Client License Manager** anzuzeigen, öffnen Sie die Lizenzseite

| CLM                     |        |             | - 0 > |
|-------------------------|--------|-------------|-------|
| Licenses Settings About |        |             |       |
| Licenses Usage Q        |        | + Borrow    | + Add |
| License                 | Status | Туре        |       |
|                         | Valid  | Floating    | 5     |
|                         | Valid  | Node locked | ſ     |
|                         | Valid  | Node locked | ſ     |
| □ >                     | Valid  | Node locked | 5     |
| □ >                     | Valid  | Node locked | 6     |
|                         | Valid  | Node locked | 6     |
|                         | Valid  | Node locked | 6     |
|                         | Valid  | Node locked | 5     |

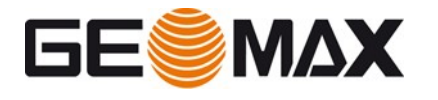

#### Bitte beachten Sie: Eine

Berechtigungs-ID kann einer einzelnen Softwarelizenz entsprechen oder für mehrere Lizenzen derselben Software konfiguriert werden. Es ist möglich, die Konfiguration durch Klicken auf die entsprechende Berechtigungs-ID zu überprüfen.

| ~ |   |                      |   | Valid    | Node locked |             | 3 |
|---|---|----------------------|---|----------|-------------|-------------|---|
|   |   | Product              |   | Quantity | Expiration  | Maintenance |   |
|   | > | XPAD_OF_Service_Info |   | 1        | Permanent   | 08/09/20    |   |
|   | > | XPAD_OF_Maintenance  |   | 1        | Permanent   | 08/09/20    |   |
|   | ~ | 867387               |   | 1        | Permanent   | 08/09/20    |   |
|   |   | XPAD_OF_3DDesign     | 1 |          |             |             |   |
|   |   | XPAD_OF_CAD          | 1 |          |             |             |   |
|   |   | XPAD_OF_TOPO         | 1 |          |             |             |   |
|   | > | 867386               |   | 1        | Permanent   | 08/09/20    |   |

#### Lizenzen aktualisieren

Das Aktivieren zusätzlich erworbener Softwareoptionen oder die Softwarewartung wird als Aktualisieren von Lizenzen bezeichnet. Um Ihre Lizenzen zu aktualisieren, öffnen Sie **X-PAD Office Fusion** oder starten Sie direkt den **CLM** - **Client License Manager** von: Startmenü > CLM License Manager

Wenn die neu erworbene Lizenz zu einer bestehenden Berechtigungs-ID hinzugefügt wurde, kann sie direkt in **X-PAD Office Fusion** durch Öffnen *Über X-PAD Office Fusion* neu geladen werden.

|                              | X-PAD Office Fusion                     |                              |
|------------------------------|-----------------------------------------|------------------------------|
|                              | 5.6.0<br>© 2021 LSE S.r.I. part of Hexa | gon AB - All rights reserved |
| About X-PAD Office Fusion    |                                         |                              |
|                              | User:                                   |                              |
|                              | @ e-mail:                               |                              |
|                              | License:                                | Permanent (CLM floating)     |
|                              | Entitlement ID:                         |                              |
|                              | Modules:                                |                              |
|                              | PRO (basic)                             | ACTIVE                       |
|                              | X-CAD                                   | ACTIVE                       |
|                              | х-торо                                  | ACTIVE                       |
|                              | DESIGN 3D                               | ACTIVE                       |
|                              | X-SCAN                                  | NOT ACTIVE                   |
|                              | X-SCAN AUTOREGISTRAT                    | IO NOT ACTIVE                |
|                              | BIM Connect                             | NOT ACTIVE                   |
|                              | X-PHOTO - Ground                        | NOT ACTIVE                   |
|                              | X-PHOTO - Aerial                        | NOT ACTIVE                   |
|                              | GNSS PostProcessing                     | NOT ACTIVE                   |
|                              | GNSS Network adjustmen                  | t NOT ACTIVE                 |
|                              | License manager                         | ow license                   |
|                              |                                         |                              |
| -PAD Office Fusion - Activa  | ated licenses                           | 0                            |
| List of available license    | s. Press Reload button to u             | update the                   |
| licenses in case of char     | nges (added new modules                 | ).                           |
|                              |                                         |                              |
|                              |                                         |                              |
| Enter the Entitlement ID and | press Activate to activate th           | e corresponding              |

Klicken Sie auf *Lizenzmanager* und dann auf *Neu laden* 

Für diese Funktionalität ist eine Internetverbindung erforderlich, um eine Verbindung zum GeoMax-Lizenzserver zu ermöglichen.

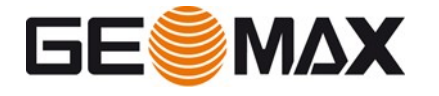

Wenn die neu erworbene Lizenz zu einer vorhandenen Berechtigungs-ID hinzugefügt wurde, kann sie mit dem **CLM - Client License Manager** neu geladen werden durch Auswahl von *Automatische Prüfung für Erneuerungen* 

| Q | 5 |
|---|---|
|---|---|

Oder durch Auswahl der entsprechenden Berechtigungs-ID und des Update-Symbols.

| CLM                     |        |             | - 🗆 X  |
|-------------------------|--------|-------------|--------|
| Licenses Settings About |        |             |        |
| Licenses Usage Q        |        | + Borrow    | + Add  |
| License                 | Status | Туре        |        |
|                         | Valid  | Floating    | Ę      |
|                         | Valid  | Node locked | 5      |
|                         | Valid  | Node locked | 5      |
|                         | Valid  | Node locked | 5      |
|                         | Valid  | Node locked | 5      |
|                         | Valid  | Node locked | 5      |
|                         | Valid  | Node locked | 5      |
|                         | Valid  | Node locked | r,     |
| 1 license selected.     |        | D Copy      | Return |

Für diese Funktionalität ist eine Internetverbindung erforderlich, um eine Verbindung zum GeoMax-Lizenzserver zu ermöglichen

## Neue Berechtigungs-ID zu Lizenzen hinzufügen

Wenn die neu erworbene Lizenz mit einer anderen Berechtigungs-ID bestellt wurde, kann sie über den **CLM** - **Client License Manager** durch die gleiche Prozedur wie im vorherigen Abschnitt beschrieben, aktiviert werden. Siehe dazu: **Starten des Lizenzaktivierungsprozesses über CLM** 

#### Lizenzen zurückgeben

So geben Sie Lizenzen zurück:

- Starten Sie den CLM Client License Manager.
- Stellen Sie sicher, dass der PC mit dem Internet verbunden ist.
- Wählen Sie die Lizenzseite.
- Wählen Sie die Entitlement-ID die zurückgegeben werden soll.
- Wählen Sie Return

| CLM          |              |    |        |                | – 🗆 🗙         |
|--------------|--------------|----|--------|----------------|---------------|
| Licenses     | Settings Abo | ut |        |                |               |
| Licenses     | Usage Q      |    |        | + Borrow       | + Add         |
| Lic          | ense         |    | Status | Туре           |               |
|              |              |    | Valid  | Floating       | 5             |
| >            |              |    | Valid  | Node locked    | ŝ             |
|              |              |    | Valid  | Node locked    | ŝ             |
|              |              |    | Valid  | Node locked    | ŝ             |
|              |              |    | Valid  | Node locked    | ŝ             |
| >            |              |    | Valid  | Node locked    | ŝ             |
|              |              |    | Valid  | Node locked    | 5             |
|              |              |    | Valid  | Node locked    | ŝ             |
| 1. II        |              |    |        | Dame Dillegate |               |
| Flicense sei | scied.       |    |        | Li copy        | κeturn κeturn |

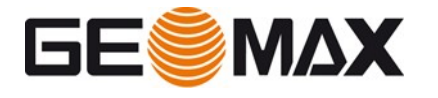

Wählen Sie *Return*, um die Rückgabe der ausgewählten Lizenzen zu bestätigen. Es wird nun eine Verbindung zum GeoMax Lizenzserver hergestellt und die ausgewählten Lizenzen zurückgegeben.

| Return license                  |                                          | ×        |
|---------------------------------|------------------------------------------|----------|
| Would you like to return the se | lected licenses?                         |          |
| × Cancel                        | Do you want to return a license offline? | ✓ Return |

## Installieren und aktivieren von Lizenzen auf verschiedenen PCs

Um den Rehosting-Prozess abzuschließen, ist es erforderlich, dem Aktivierungsprozess zu folgen.

#### Lizenz ausleihen (CLM)

Wenn ein Softwareprodukt auf einem getrennten Computer verwendet werden soll (keine Verbindung zum lokalen Lizenzserver), können Sie eine Lizenz vom lokalen Lizenzserver ausleihen und nach der Verwendung zurückgeben. Für dieses Verfahren ist keine Internetverbindung erforderlich.

Ausleihen bedeutet, eine Floatinglizenz von einem Lizenzserver zu nehmen und sie als Node-Locked Lizenz auf einem anderen System zu aktivieren.

### Im CLM - Client License Manager

auf Ihrem PC klicken Sie auf *Borrow* (*Ausleihen*).

| CLM                             |        |                 | - 0       |
|---------------------------------|--------|-----------------|-----------|
| Licenses Usage Q                |        | + Borrow        | / + Add   |
| License                         | Status | Туре            |           |
| 00107-41934-00031-14001-0E6AE   | Valid  | Floating        | K         |
| > 00106-95840-00031-14001-36208 | Valid  | Node locked     | Ľ         |
| > 00106-95842-00031-14001-A3F1F | Valid  | Node locked     | Ľ         |
| > 00106-95841-00031-14001-AEC35 | Valid  | Node locked     | K         |
| > 00106-95843-00031-14001-5A6C4 | Valid  | Node locked     | Ľ         |
| > 00107-79327-00031-14001-1C6AF | Valid  | Node locked     | K         |
| > 00106-95844-00031-14001-BF0CE | Valid  | Node locked     | Ľ         |
| > 00106-95845-00031-14001-30E55 | Valid  | Node locked     | K         |
| . Z 1 Economic adjusted         |        | D Came 2 Hadata | NO Determ |

Geben Sie die Adresse des Lizenzservers ein und bestätigen mit *Enter*.

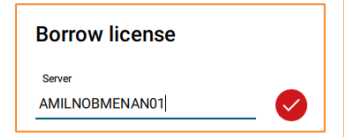

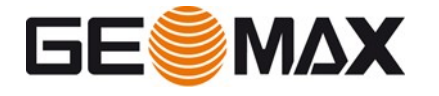

Wählen Sie die Lizenz aus, die Sie ausleihen wollen. Sie können nur eine vollständige Lizenz ausleihen, ein einzelnes Modul kann nicht separat ausgeliehen werden. Geben Sie die Anzahl der Tage ein und klicken Sie auf *Borrow* (*Ausleihen*).

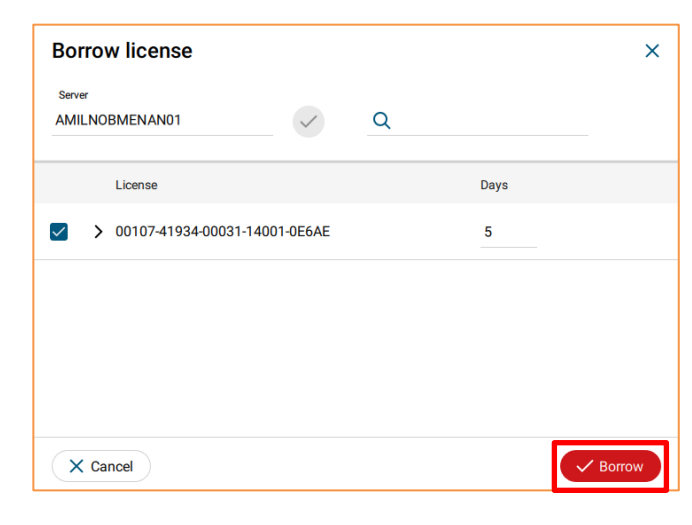

Stellen Sie sicher, dass die Berechtigungs-ID nicht vor Ablauf der ausgeliehenen Periode abläuft, andernfalls ist das Ausleihen nicht möglich.

| CLM      |                |                |  |          |          |          | - |       | ×        |
|----------|----------------|----------------|--|----------|----------|----------|---|-------|----------|
| Licenses | Settings       | About          |  |          |          |          |   |       |          |
| Licenses | Usage          | ۹              |  |          |          | + Borrow | • | - Add |          |
| — ц      | cense          |                |  | Status   | Туре     |          |   |       |          |
|          | 0107-41934-000 | 31-14001-0E6AE |  | Borrowed | Floating |          |   | (     | <b>?</b> |

# Lizenz ausleihen (X-PAD Fusion)

Öffnen Sie die *Über X-PAD Office Fusion* Seite. Klicken Sie auf *Lizenz ausleihen*.

|                     |                                                                                                    | X-PAD Office Fusion                                                                                                    |
|---------------------|----------------------------------------------------------------------------------------------------|----------------------------------------------------------------------------------------------------|
| X-PAD Office Fusion | About X-PA                                                                                                    | AD Office Fusion                                                                                                    |
|                     | N DAD OFFICE Fundament                                                                                                    |                                                                                                    |
|                     | 5.6.0                                                                                                    |                                                                                                    |
|                     | © 2021 LSE S.r.I. part of Hexago                                                                                                    | n AB - All rights reserved                                                                                               |
|                     | User:<br>@ e-mail:<br>License:<br>Entitlement ID:                                                                                                    | Permanent (CLM floating)                                                                                                 |
|                     | Modules:<br>PRO (basic)<br>X-CAD<br>DESIGN 3D<br>X-SCAN<br>X-SCAN AUTOREGISTRATIC<br>BIM Connect<br>X-PHOTO - Arrial<br>QNSS PostProcessing<br>GNSS Network adiustment | ACTIVE<br>ACTIVE<br>ACTIVE<br>ACTIVE<br>NOT ACTIVE<br>NOT ACTIVE<br>NOT ACTIVE<br>NOT ACTIVE<br>NOT ACTIVE<br>NOT ACTIVE |
|                     | License manager                                                                                                    | w license                                                                                                    |

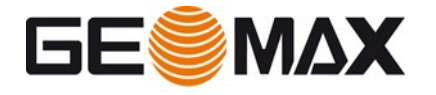

Geben Sie die Anzahl der Tage ein und klicken auf *Lizenz ausleihen*.

| Borrow license                                                                                                    |                                                                  |                                          | —                      |             | $\times$ |
|----------------------------------------------------------------------------------------------------|------------------------------------------------------------------|------------------------------------------|------------------------|-------------|----------|
| Borrow a license from the Requests, to the second returns to use the second return and the return of the return and the return of the return and the return of the return and the return of the return of the return | <b>he server</b><br>erver of the license<br>ftware in off-line r | es, to borrow one l<br>node (not connect | icense in<br>ed to the |             |          |
| Enter the name of the s<br>and the number of days                                                                                                    | erver on which CL<br>of borrowing.                               | M Floating Licens                        | e Manager              | is running  | I        |
| Server name:                                                                                                    |                                                                  | AMILNOBMENA                              | N01                    |             |          |
| Number of days (max 9                                                                                                    | 0):                                                              |                                          |                        |             | 1 ‡      |
|                                                                                                    | Borrov                                                           | v license                                |                        |             |          |
|                                                                                                    |                                                                  |                                          |                        |             |          |
|                                                                                                    |                                                                  |                                          |                        | Clos        | e        |
|                                                                                                    |                                                                  |                                          |                        |             |          |
| K-PAD Office Fusion                                                                                                    |                                                                  |                                          |                        |             | ×        |
| 2 ** WARNING **                                                                                                    |                                                                  |                                          |                        |             |          |
| The current license                                                                                                    | e will be borrowed fr                                            | om the server for the                    | requested nu           | umber of da | iys.     |

No

Do you want to continue?

Eine Warnmeldung wird angezeigt. Klicken Sie auf Ja, um das Lizenzausleihverfahren fortzusetzen.

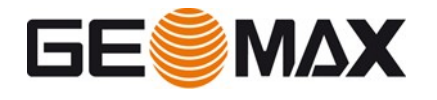

# 6 Häufig gestellte Fragen (FAQs)

# Ich muss die Berechtigungs-ID für die Installation und Lizenzaktivierung eingeben. Was ist eine Berechtigungs-ID und wo finde ich sie?

Eine Berechtigungs-ID ist eine eindeutige Darstellung der Lizenz für ein Produkt, das ein Kunde gekauft hat. Die Berechtigungs-ID finden Sie auf der Rechnung oder im Lieferschein.

#### Was ist Produktaktivierung?

Bei der Produktaktivierung wird eine Lizenz für ein GeoMax-Produkt auf Ihren Computer übertragen. Sie können Ihr Produkt jederzeit über das Internet aktivieren.

## Welche Informationen werden während der Produktaktivierung übertragen?

Für die Produktaktivierung muss GeoMax ein Minimum an Informationen sammeln, die zur Überprüfung der Authentizität einer Produktaktivierungsanforderung erforderlich sind. Die meisten Daten identifizieren das Produkt, einschließlich der Berechtigungs-ID und der Produktversion. Es wird auch eine zufällig berechnete Maschinen-ID (Host-ID) generiert, mit der jedoch nicht Marke, Modell oder Komponenten Ihres Computers identifiziert werden können. Zusätzlich werden das Betriebssystem und der Name Ihres Computers übertragen. Alle Daten werden zur Validierung sicher an GeoMax übertragen.

#### Kann ich meine Berechtigungs-ID auf mehr als einem Computer verwenden?

Mit einer Node-Locked-Lizenz können Sie die Berechtigungs-ID auf einem einzelnen PC verwenden. Mit dem Rehosting können Sie die Lizenz jedoch für eine unbegrenzte Anzahl von Malen auf einem anderen PC verschieben.

Mit der Floating-Lizenz können Sie die Berechtigungs-ID nur auf einem einzelnen Lizenzserver aktivieren. In diesem Fall werden die Lizenzen jedoch von verschiedenen Clients verwendet. Auch mit Floating Licenses ist es möglich, die Berechtigungs-ID für eine unbegrenzte Anzahl von Malen auf einen anderen PC zu übertragen.

## Benötige ich Administratorrechte für die Aktivierung?

Nein, für die Aktivierung selbst sind keine Administratorrechte erforderlich, für die Installation der einzelnen Softwarepakete sind jedoch Administratorrechte erforderlich.

# Ich habe zusätzliche Softwareoptionen oder Softwarewartung gekauft. Wie kann ich diese neu erworbenen Lizenzen aktivieren?

Das Aktivieren neu erworbener Optionen wird als Aktualisieren von Lizenzen bezeichnet. Befolgen Sie die Anweisungen zum Aktualisieren von Lizenzen.

# Ich möchte die Software und Lizenz dauerhaft von einem PC auf einen anderen übertragen. Wie kann ich das machen?

Das dauerhafte Übertragen der Software und Lizenz von einem PC auf einen anderen wird als Rehosting bezeichnet. Bitte befolgen Sie die Anweisungen zum Wiederherstellen von Lizenzen.

Mein Computer ist ausgefallen und ich möchte die Node-Locked-Lizenz auf einen anderen PC übertragen. Ich kann den Wiederherstellungsprozess jedoch nicht verfolgen und die Lizenzen wie in diesem Handbuch beschrieben zurückgeben. Was kann ich tun?

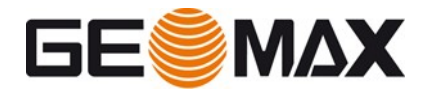

Bitte wenden Sie sich mit Ihrer Berechtigungs-ID an Ihren örtlichen GeoMax-Support und erklären Sie ihm Ihr Problem. Der Support kann die Lizenz zurückgeben, damit Sie die Software auf einem anderen PC installieren und erneut aktivieren können.

Ich möchte das Betriebssystem zurücksetzen oder ein neues Betriebssystem auf dem PC installieren, auf dem ich das GeoMax-Softwareprodukt installiert und die Lizenz aktiviert habe. Was soll ich machen?

Vor der Installation eines neuen Betriebssystems müssen Sie den Rehosting-Prozess befolgen. Befolgen Sie die Anweisungen zum Wiederherstellen von Node-Locked-Lizenzen.

# Erfordern Änderungen an Systemdatum und -zeit auf meinem Computer eine erneute Aktivierung?

Nein. Wenn Ihre Softwarelizenz kein Ablaufdatum hat (z. B. eine Evaluierungslizenz), gibt es keine Einschränkungen beim Anpassen der Eigenschaften von Systemdatum und -zeit. Wenn Ihre Softwarelizenz über ein Ablaufdatum verfügt, würde das Ändern des Systemdatums und der Zeiteigenschaften um mehr als einen Tag die Reaktivierung auslösen.

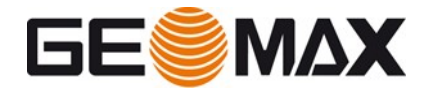

# 7 Glossar

### Aktivierung

Bei der Aktivierung erhalten Sie eine Lizenz für ein GeoMax-Produkt auf Ihrem Computer.

#### Aktualisieren von Lizenzen

Das Aktualisieren von Lizenzen bedeutet das Aktivieren zusätzlich erworbener Softwareoptionen.

#### Ausleihen

Ausleihen bedeutet eine Floating-Lizenz (Mehrplatz) von einem Lizenzserver zu nehmen und sie als Node-Locked-Lizenz (Einzelplatz) auf einem anderen System zu aktivieren. Die Software kann dann ohne Verbindung zum Firmen-Netzwerk und dem lokalen Lizenzserver ausgeführt werden.

#### Berechtigungszertifikat

Das Berechtigungszertifikat ist ein Dokument, das die Berechtigungs-ID enthält. Dieses Dokument sollte sorgfältig aufbewahrt werden, da die Berechtigungs-ID für den Kauf zusätzlicher Softwareoptionen erforderlich ist.

#### Berechtigungs-ID

Die Berechtigungs-ID ist der Schlüssel zur anfänglichen Lizenzaktivierung sowie zur Nachbestellung zusätzlicher Softwareoptionen. Sie finden es auf der Rechnung oder dem Lieferschein.

## CLM

CLM steht für Client License Manager und ist der Name des Softwaretools, mit dem die Softwarelizenz auf einem PC oder Server verwaltet wird.

Es kann verwendet werden, um Lizenzen anzuzeigen, Lizenzen zu aktualisieren, neue Lizenzen zu aktivieren oder um Lizenzen zurückzugeben (Rehosting).

#### GeoMax-Lizenzserver

Der GeoMax-Lizenzserver ist der zentrale Ort, an dem alle Informationen zu den gekauften Softwarelizenzen gespeichert werden. Daher ist für die Lizenzaktivierung oder andere Aufgaben eine Internetverbindung erforderlich, um eine Verbindung zum GeoMax-Lizenzserver herstellen zu können.

#### Lizenzmodell

Das Lizenzmodell definiert, ob eine Lizenz an einen einzelnen PC gebunden ist oder von verschiedenen PCs innerhalb desselben Netzwerks gemeinsam genutzt werden kann. Die Verfügbarkeit des Lizenzmodells hängt vom GeoMax-Softwareprodukt ab.

#### Node-Locked-Lizenz (Einzelplatz)

Eine Node-Locked-Lizenz ist an einen einzelnen PC gebunden und daher die ideale Wahl für die Remote-Arbeit oder für einzelne dedizierte Benutzer im Netzwerk. Es kann nicht von mehreren Benutzern im selben Netzwerk gemeinsam genutzt werden und wird normalerweise nicht von einem PC auf einen anderen übertragen.

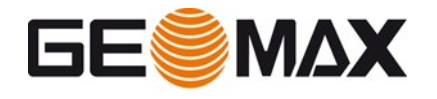

#### Rehosting

Rehosting bedeutet, eine Lizenz dauerhaft von einem PC oder lokalen Lizenzserver auf einen anderen zu übertragen. Rehosten einer Lizenz ist unbegrenzt möglich.

#### Rückgabe von Lizenzen

Die Rückgabe von Lizenzen ist der erste Schritt, der für den Wiederherstellungsprozess erforderlich ist. Bevor eine Lizenz auf einem anderen PC aktiviert werden kann, muss die Lizenz an den GeoMax-Lizenzserver zurückgegeben werden.